# Bem vindo ao ClassApp!

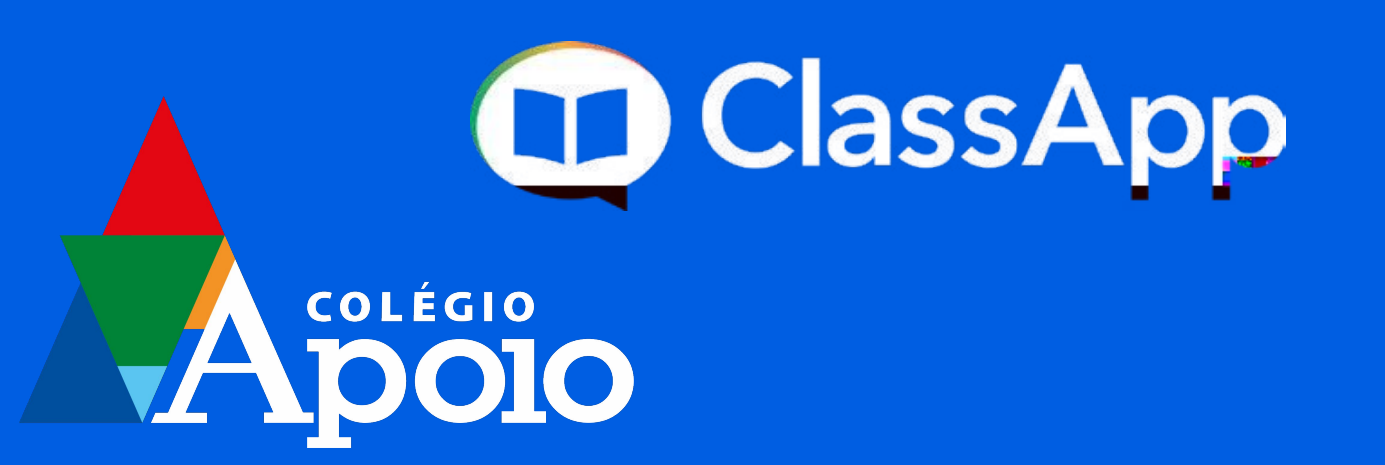

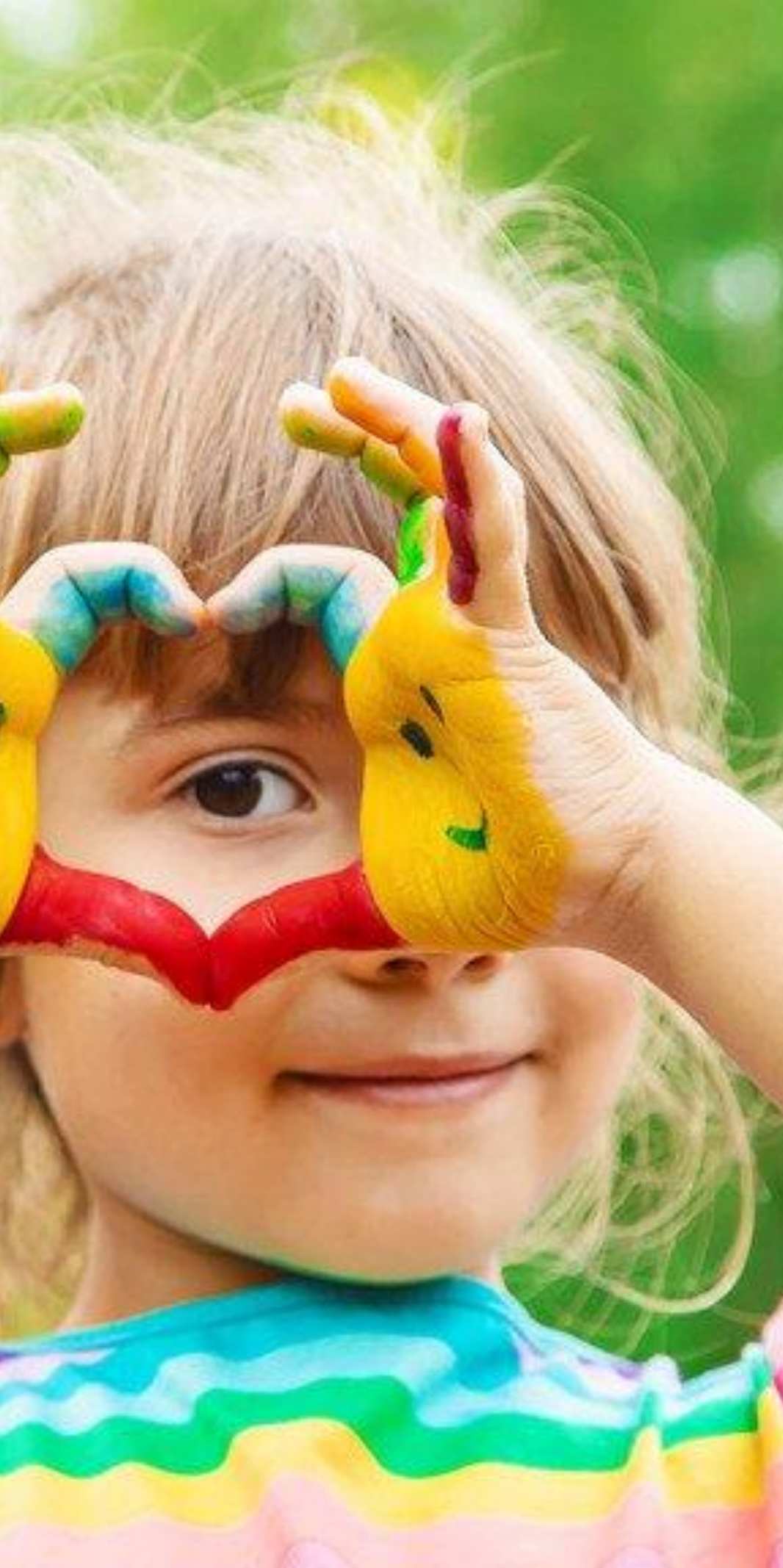

## Esse é o ClassApp:

A nova ferramenta de comunicação do Colégio Apoio!

Pelo aplicativo, você receberá comunicados gerais, agendamentos, além de entrar em contato direto conosco.

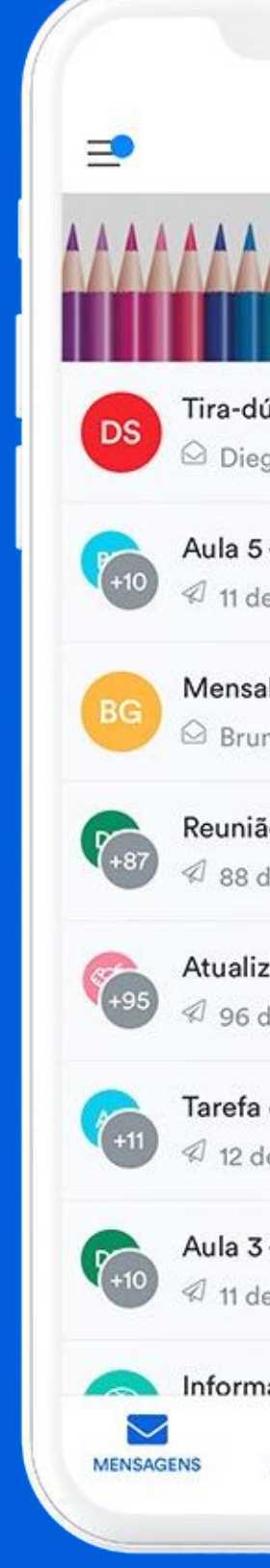

| B Bruna Garcia      |              |
|---------------------|--------------|
| Escola ClassAppinho |              |
| vidas online        | 15:05        |
| o Sousa             |              |
| Português           | Rotina 15:04 |
| stinatários         |              |
| dade                | 15:02        |
| a Garcia            |              |
| de Pais Online      | Import 15:02 |
| estinatários        |              |
| ição semanal        | Comu 15:00   |
| estinatários        |              |
| le Casa - Geografia | Tarofa 14:56 |
| stinatários         |              |
| História do Brasil  | Rotina 14:58 |
| stinatários         |              |
| cões importantes    | 13:06        |
|                     | Q            |
| AOMENTOS EVENTOS    | PESQUISAR    |

## Como começar?

Confira o passo a passo para realizar o seu login no ClassApp

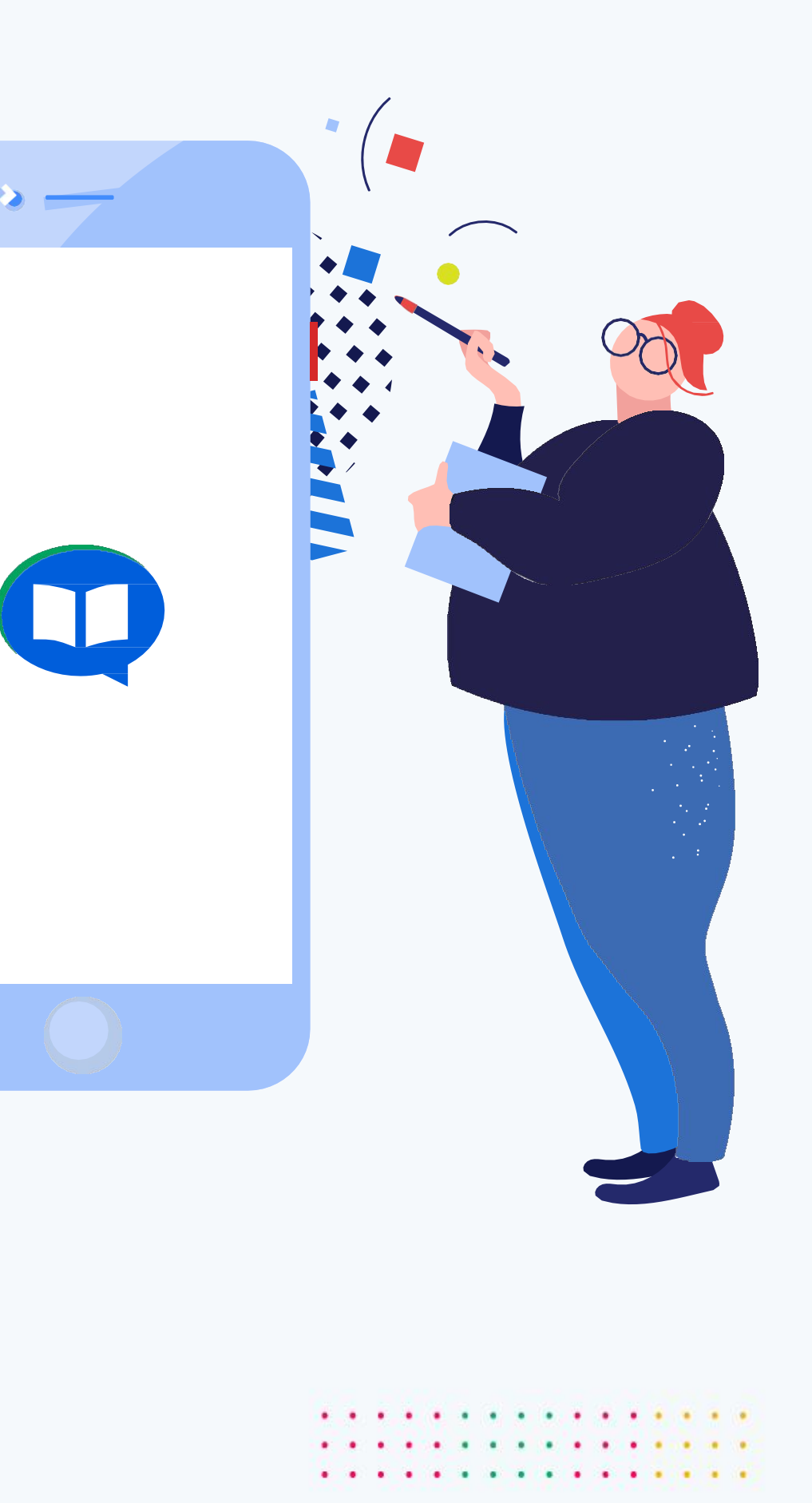

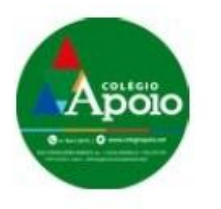

## Você receberá um convite para acessar o ClassApp!

Você receberá o convite por e-mail e/ou SMS para começar a usar o ClassApp.

Clique no botão ou no link para dar continuidade no login.

#### 🔥 ATENÇÃO

Caso não tenha recebido um e-mail ou SMS, verifique sua caixa de spam ou entre em contato com o colégio para confirmar se seus dados estão cadastrados corretamente.

## Você recebeu um convite de

## **Colégio Apoio**

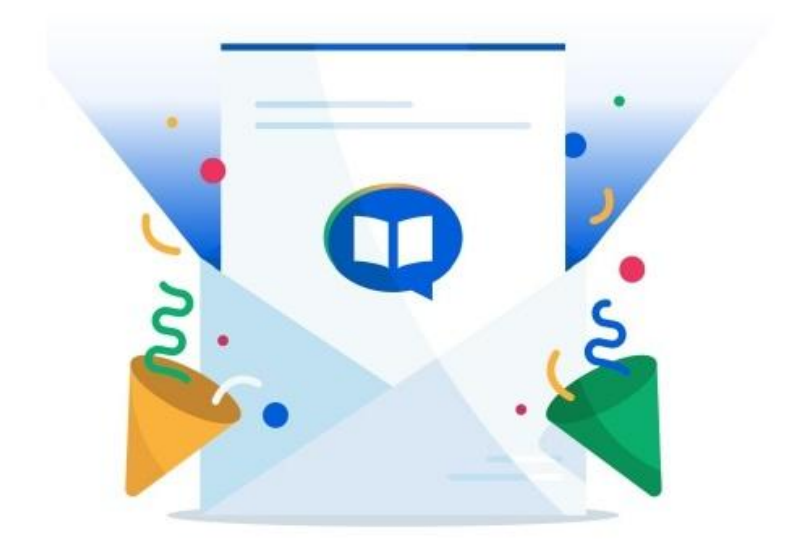

A partir de agora, **Colégio Apoio** utilizará o **ClassApp**, um aplicativo de comunicação escolar completo, conectando escolas, professores, pais & alunos de forma inteligente **b**.

Para iniciar o uso do ClassApp, clique no botão abaixo e siga as instruções:

Comece a utilizar

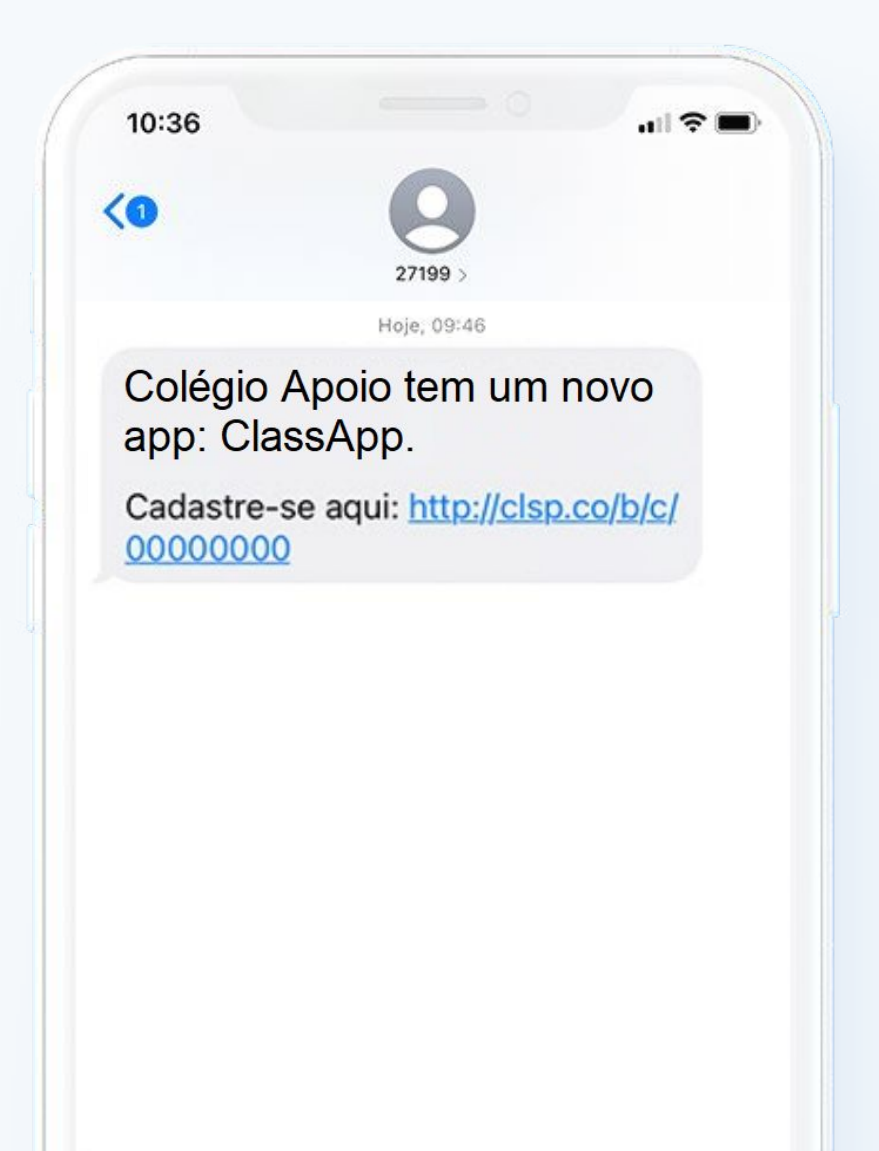

### Se você clicou no link do SMS:

Você será encaminhado para a Google Play ou App Store. Depois basta clicar em "obter" ou "baixar" e depois em "instalar" ou "abrir".

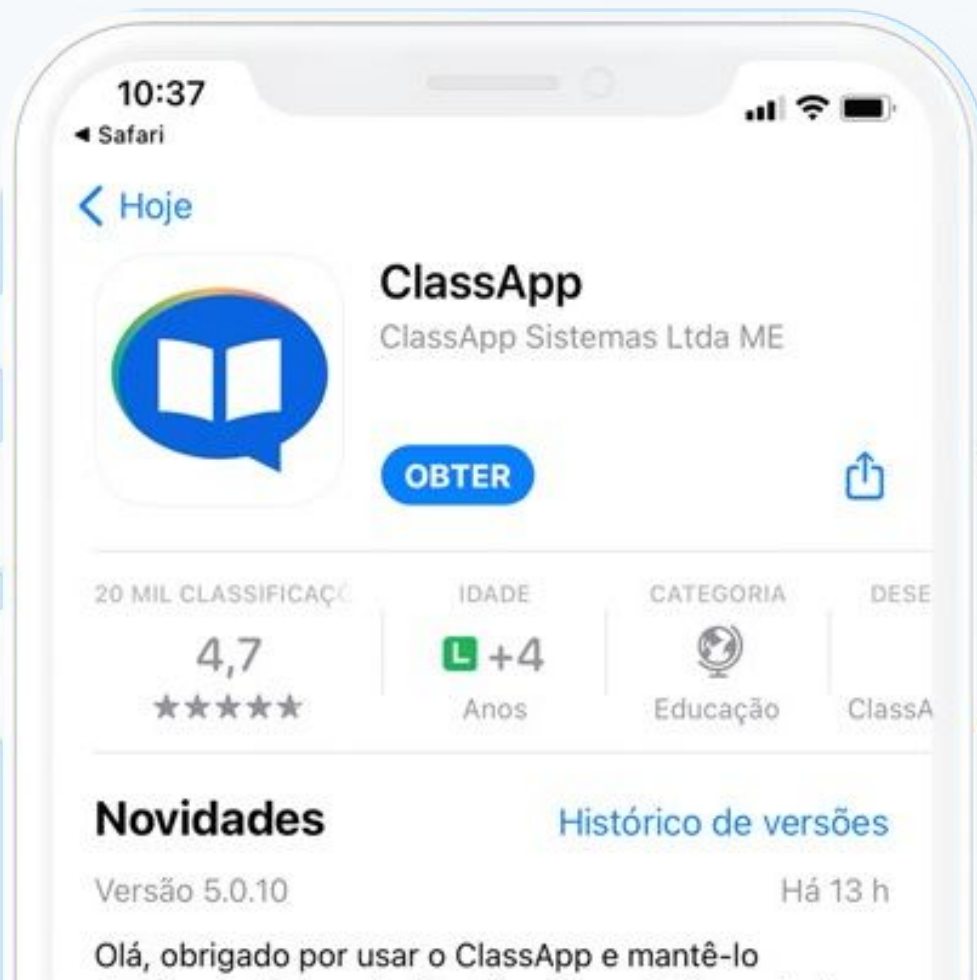

ola, obrigado por usar o ClassApp e mante-lo atualizado. Essas atualizações são muito importantes, pois corrigem problemas e podem trazer novas mais

#### Pré-visualização

Interface customizável e comunicação organizada Autorização confirmação o

## Em seguida, basta continuar o seu cadastro.

Se você clicou no convite do email, será direcionado diretamente para essa tela.

## Bem-vindo

Para se cadastrar ou ef campo abaixo:

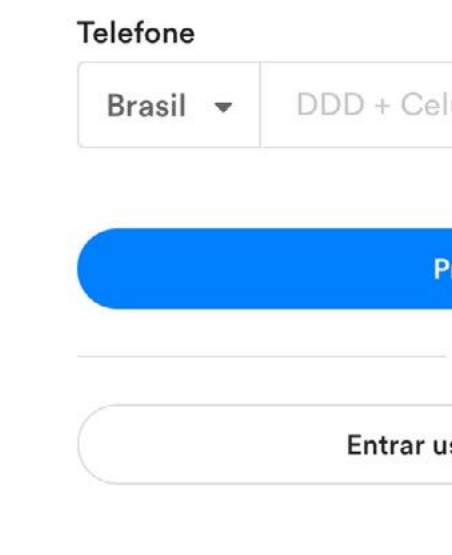

Nesta tela, basta inserir seu celular ou email, informar seu nome de usuário e por fim, criar uma senha de acesso.

| ao ClassApp                                                         |  |
|---------------------------------------------------------------------|--|
| energenen. De en entre mener en en en en en en en en en en en en en |  |
| fetuar login, preencha o                                            |  |
|                                                                     |  |
|                                                                     |  |
| lular                                                               |  |
|                                                                     |  |
| Próximo                                                             |  |
| Qu                                                                  |  |
|                                                                     |  |
| usando o email                                                      |  |
|                                                                     |  |
|                                                                     |  |

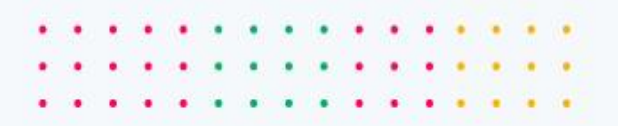

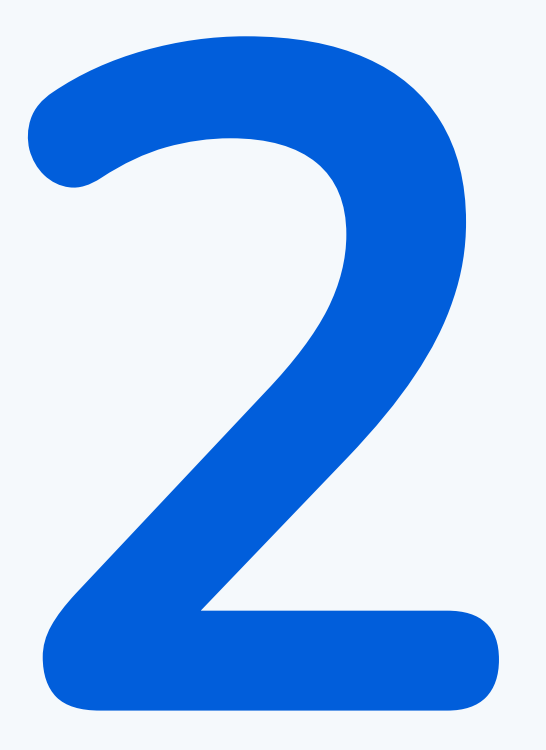

## Como usar?

Veja como utilizar as principais funcionalidades do ClassApp

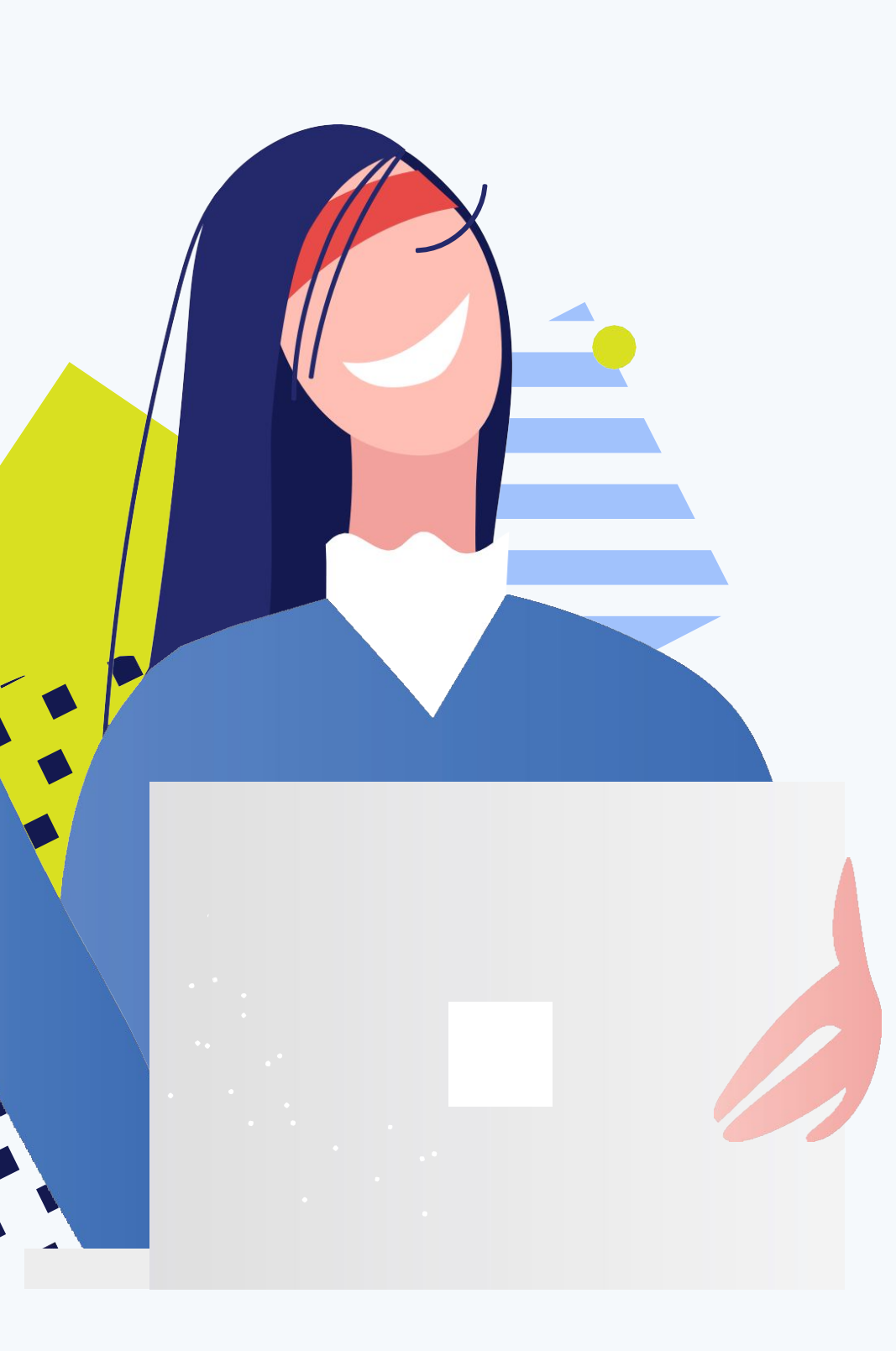

## Esta é a sua caixa de entrada do ClassApp.

Você poderá acompanhar todas as mensagens recebidas e também enviadas, organizadas de forma cronológica.

As mensagens não lidas possuem uma bolinha azul como identificação.

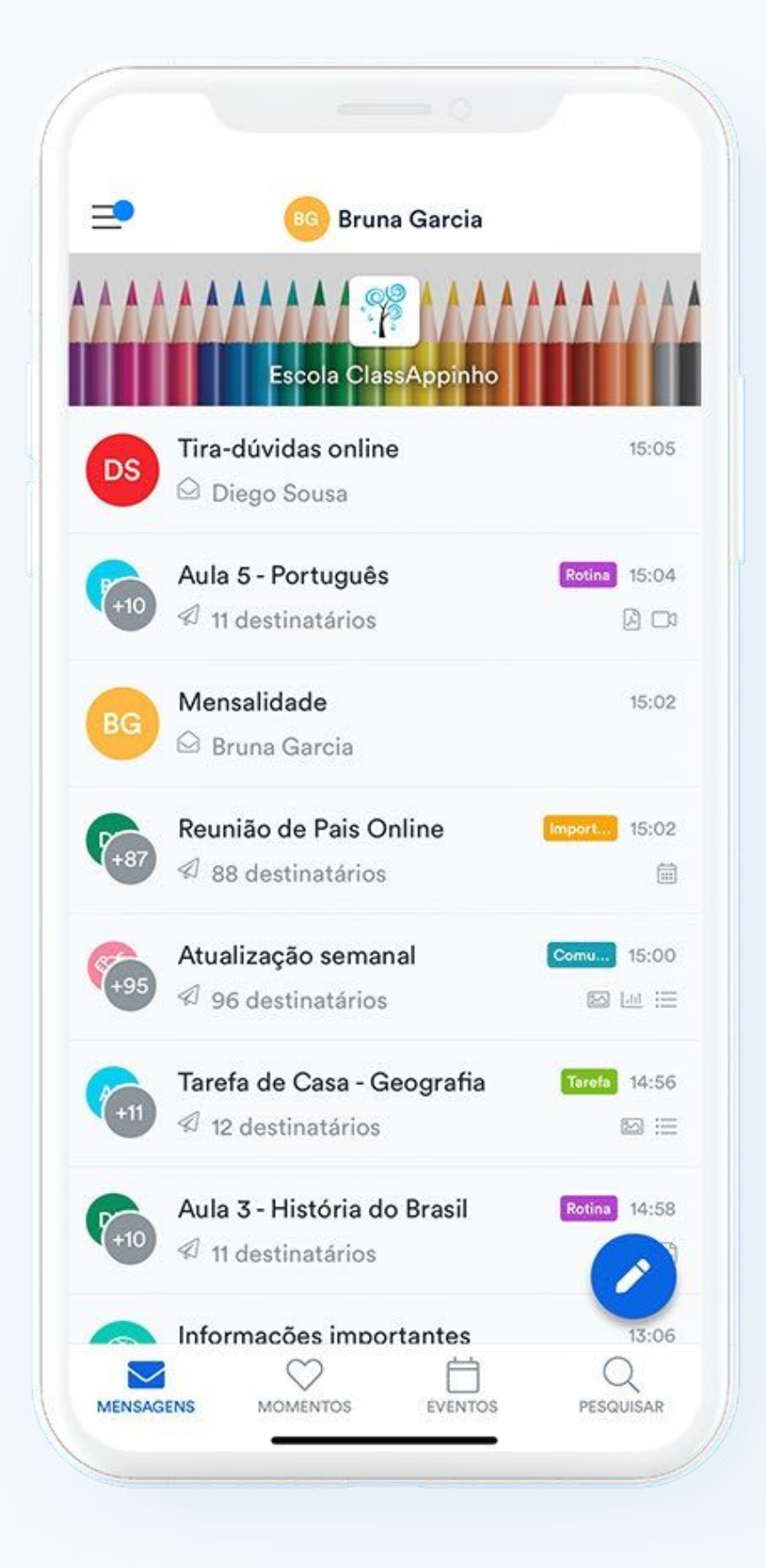

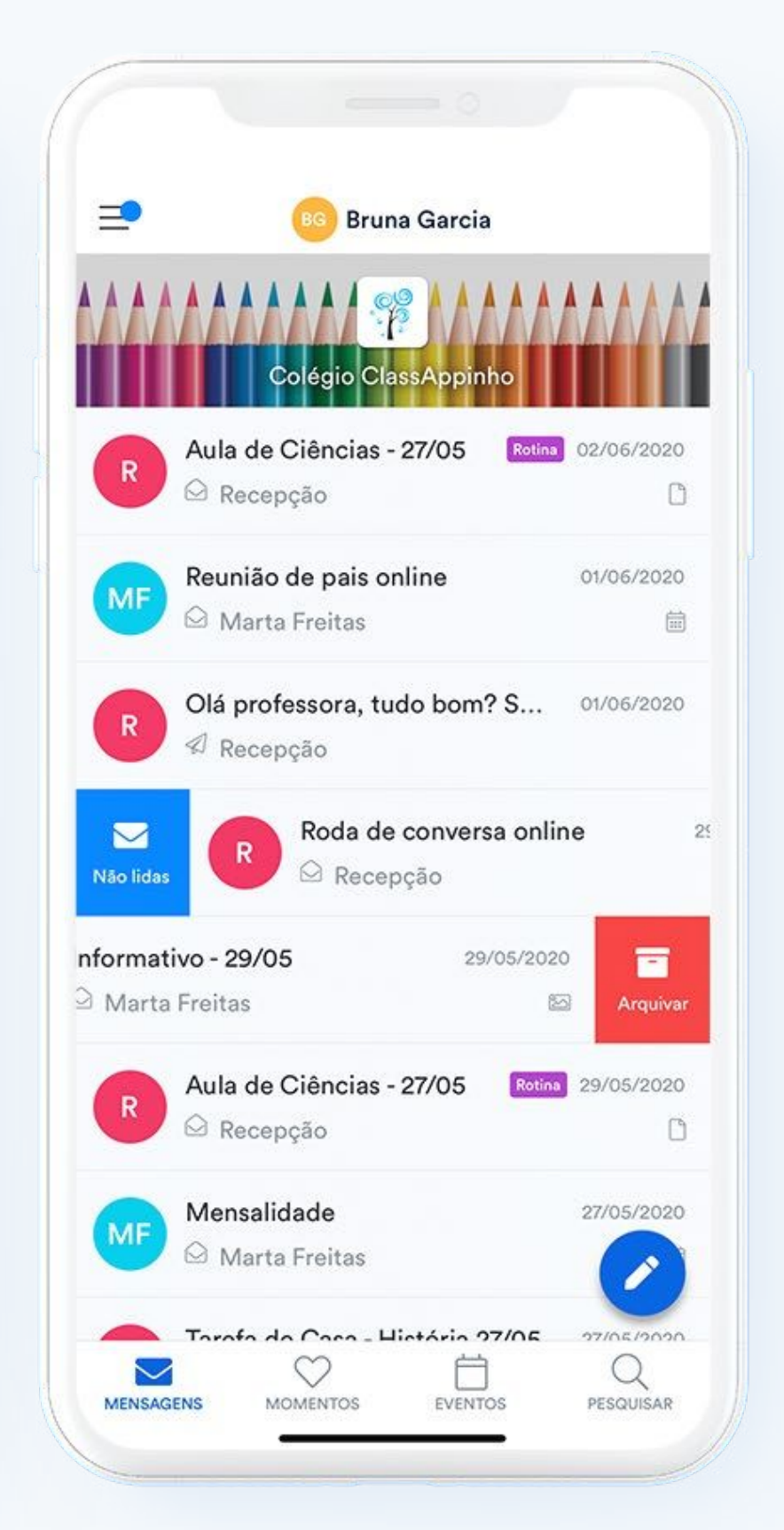

#### Abriu a mensagem, mas quer marcar como "não lida"?

Basta arrastá-la para o lado direito.

Leu a mensagem, mas quer tirar da sua caixa de entrada?

Basta arquivá-la, arrastando para o lado esquerdo.

## Quer encontrar uma mensagem específica?

Você pode buscar pelo assunto ou corpo da mensagem na barra de pesquisa, localizada na parte superior.

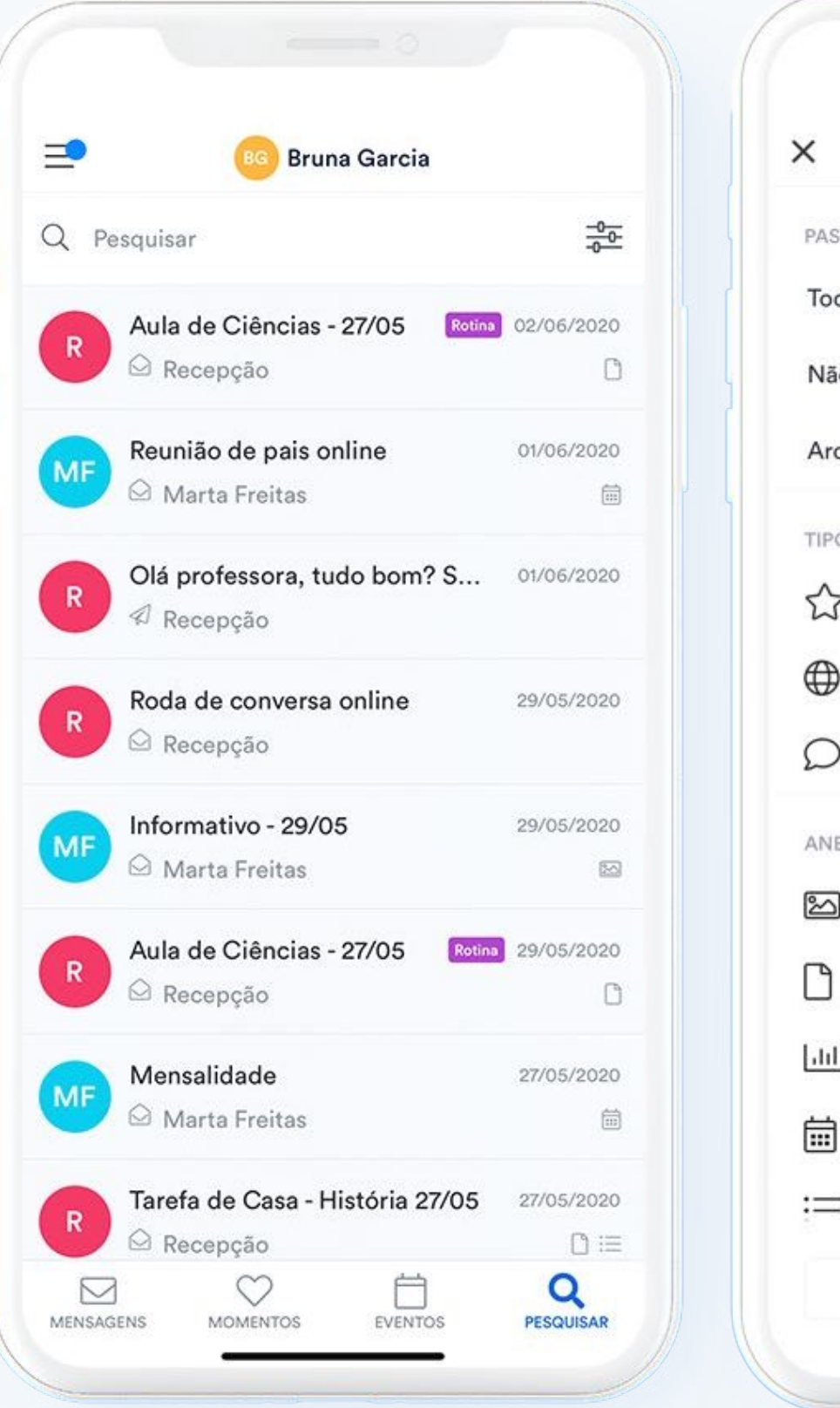

Filtros de Pesquisa PASTAS DE MENSAGEM Todas Não lidas Arquivadas TIPOS DA MENSAGEM 1 Importante Pública Com Respostas ANEXOS 🖄 Mídia Arquivo III Enquete 蔮 Compromisso := Relatório Limpar filtros **Aplicar filtros** 

~

Outra forma de pesquisa é através dos filtros de busca, que podem ser acessados por meio do ícone no canto superior direito.

É possível filtrar conforme status da mensagem e/ou formatos de anexo.

Não se esqueça de clicar em "Aplicar" após a seleção ;)

## Acompanhe seus compromissos no calendário.

Através da aba "Eventos" é possível acompanhar todas as datas importantes.

Para buscar eventos no calendário, basta selecionar o indicador azul e deslizá-lo para baixo.

| _   |     | 0       | 0       |       |     |            |
|-----|-----|---------|---------|-------|-----|------------|
| _   |     | BG      | Bruna G | arcia |     |            |
|     |     | Set     | embro 2 | 2020  |     |            |
| Dom | Seg | Ter     | Qua     | Qui   | Sex | Sab        |
|     |     | 1       | 2       | 3     | 4   | 5          |
| 6   | 7   | 8       | 9       | 10    | 11  | 12         |
| 13  | 14  | 15      | 16      | 17    | 18  | 19         |
| 20  | 21  | 22      | 23      | 24    | 25  | 26         |
| 27  | 28  | 29      | 30      |       |     |            |
|     |     | Ou      | tubro 2 | 020   |     |            |
| Dom | Seg | Ter     | Qua     | Qui   | Sex | Sab        |
|     |     |         |         | 1     | 2   | 3          |
| 4   | 5   | 6       | 7       | 8     | 9   | 10         |
| 11  | 12  | 13      | 14      | 15    | 16  | 17         |
| 18  | 19  | 20      | 21      | 22    | 23  | 24         |
| 25  | 26  | 27      | 28      | 29    | 30  | 31         |
|     |     | $\odot$ |         | -     |     | $\bigcirc$ |

Ao selecionar o seu evento, é possível ver detalhes do agendamento - e caso ele tenha uma mensagem vinculada, você poderá se redirecionar.

Além disso, na data anterior ao evento agendado, você receberá uma notificação de lembrete!

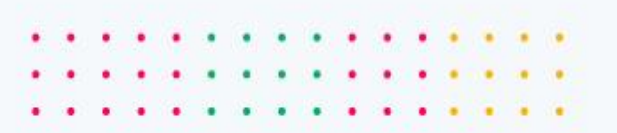

## Responda as mensagens recebidas.

Você pode responder com texto, fotos ou arquivos. Para isso, é só abrir a mensagem e escrever no campo abaixo, destinado para respostas.

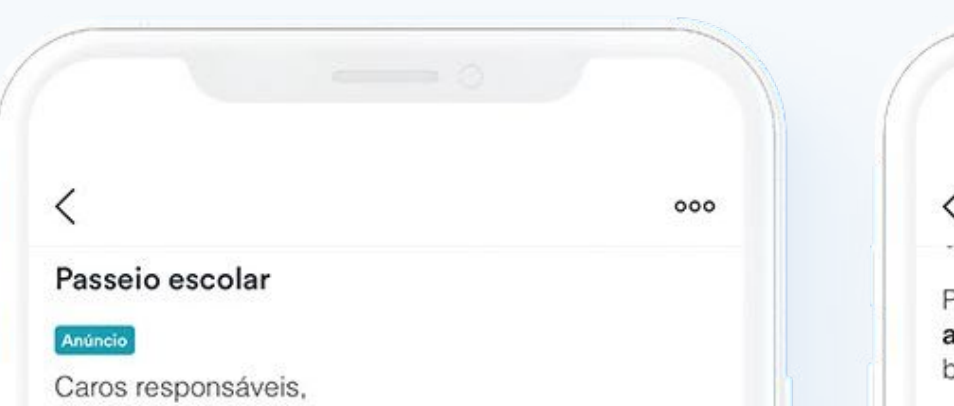

No dia 25/09 (sexta-feira), pretendemos fazer uma excursão ao zoológico de São Paulo. Temos certeza de que será um dia muito divertido e cheio de aprendizado para nossas crianças 😂 🧟 🕷 💿 🤯

Para reservar o passeio, **precisamos da autorização de vocês até o dia 11** e, para isso, basta responder a enquete abaixo.

Esperamos que todos possam participar!

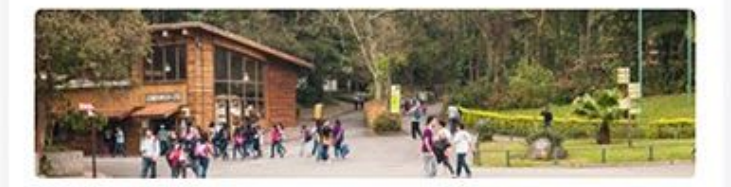

Você autoriza seu filho a participar da excursão escolar ao Zoológico de São Paulo no dia 21/05?

Autorizo a participação do meu filho.

Infelizmente meu filho não poderá participar.

Enviar mensagem ou mídia

Ø

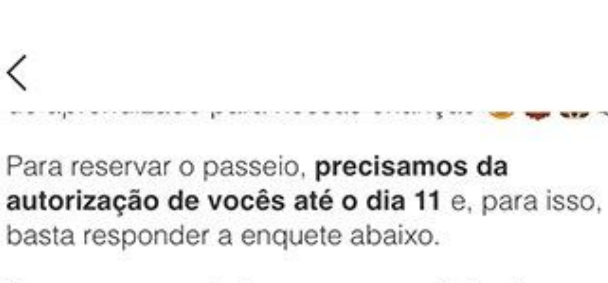

Esperamos que todos possam participar!

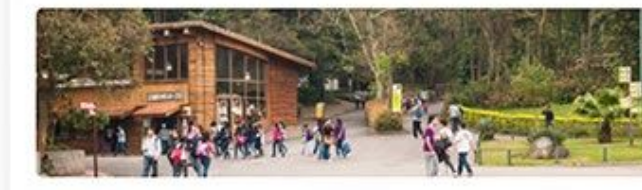

Você autoriza seu filho a participar da excursão escolar ao Zoológico de São Paulo no dia 21/05?

/ Autorizo a participação do meu filho.

Infelizmente meu filho não poderá participar.

O Expira Sexta-feira, mai 14

Hoje

Olá professora! O que as crianças precisam levar no dia?

✓ 19:21

WR

000

Além disso, também é possível interagir com a escola respondendo uma enquete ou confirmando um compromisso.

## Envie uma mensagem para nós.

Pelo ClassApp você pode enviar mensagens para os diversos setores da escola.

Para isso, basta selecionar o botão com lápis no canto inferior direito.

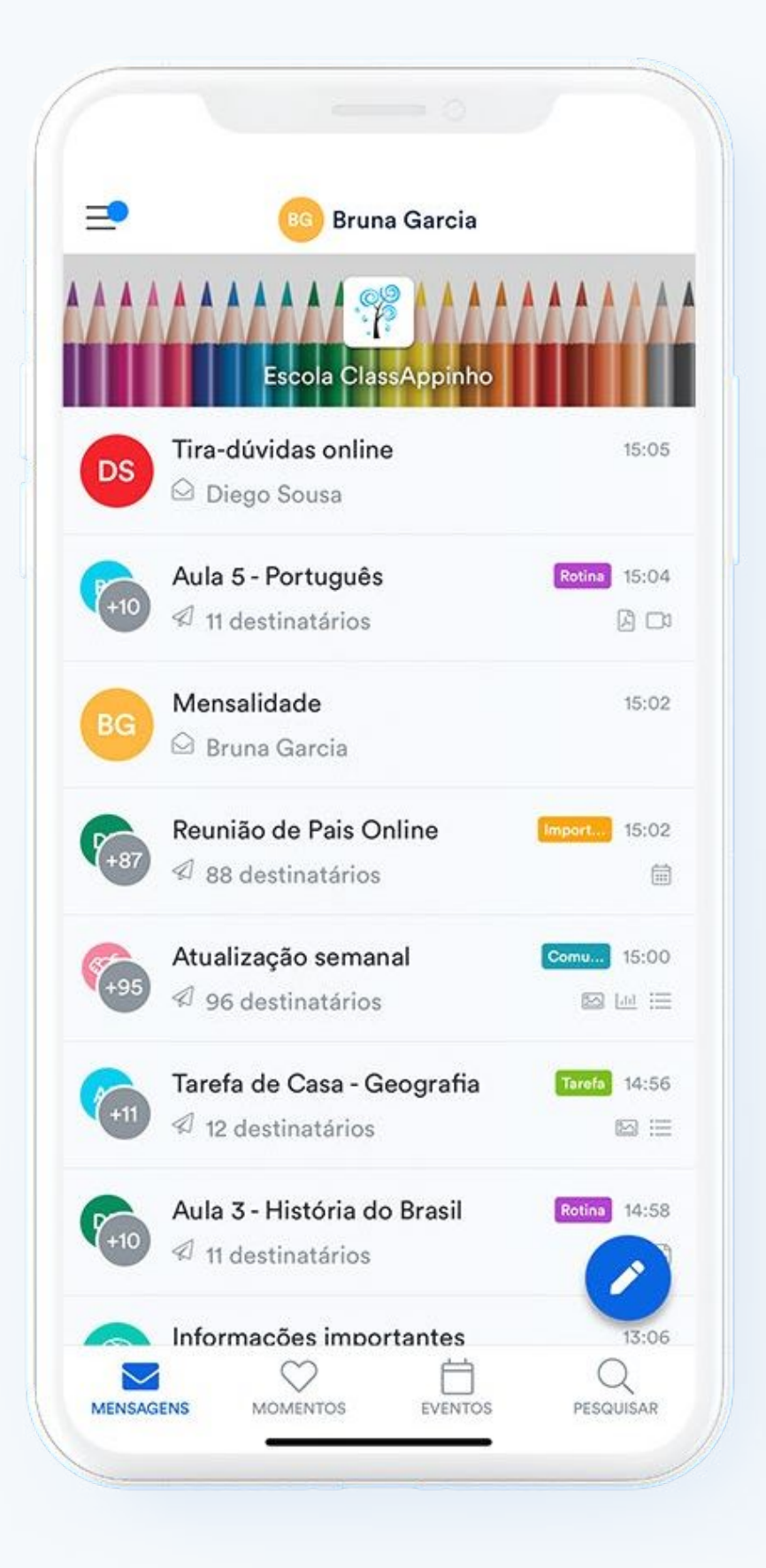

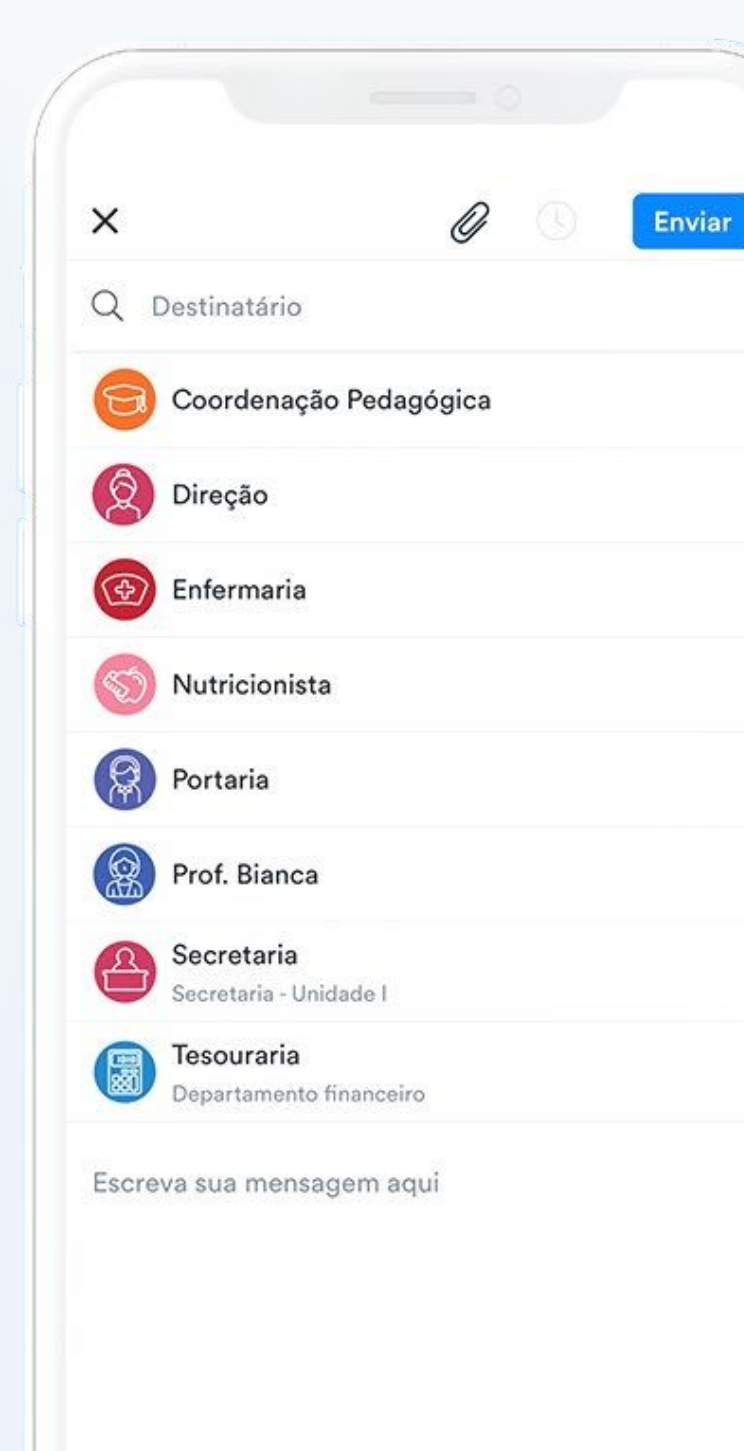

Depois, escolha o destinatário entre os canais de comunicação disponíveis e escreva o texto da mensagem.

No aplicativo, você também consegue enviar fotos e arquivos, clicando no ícone de anexos no canto superior.

Depois de compor sua mensagem, basta concluir e enviar!

Nós acreditamos que um bom relacionamento entre escola e família é capaz de transformar a educação!

Bem vindo ao ClassApp!

6

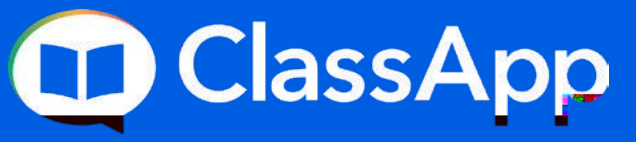

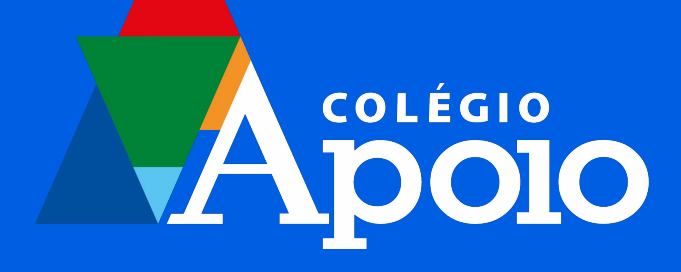